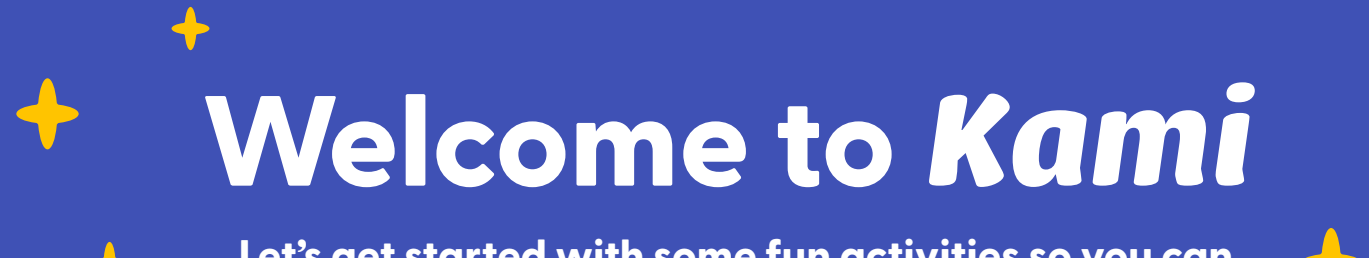

Let's get started with some fun activities so you can get to know the amazing Kami tools and features!

## 1. Use the **Text Box** tool to write your name:

Get creative - change the background to any color you want!

2. Find the **Markup** tool to highlight the below in blue:

Kami the Dog

3. Use the **Drawing** tool to connect the outlines of Kami's face:

## 4. With the **Shapes** tool, add circles to fill Kami's paint palette:

Tip: Change your stroke thickness to **Fill**, then hold **Shift** to draw a perfect shape.

5. Use the **Add Media** tool to place an image of a real life Shiba Inu dog:

Tip: Search "Shiba Inu" in **Google Image Search**.

## 6. With the **Comment** tool, leave a voice or video message of your own:

Finish with some flair: Add a sticker from the **Stickers** tool within the **Add Media** tool.

Drop your sticker **here**